# How to View Letters in the Medicaid Self-Service Portal

A Medicaid Guide for the Online Self-Service Portal

October 12, 2023

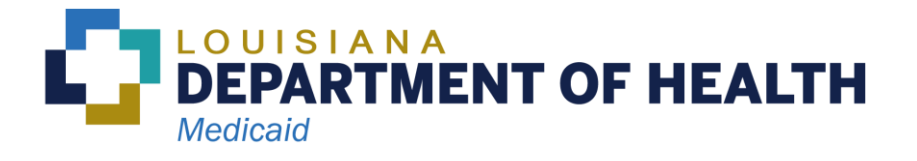

# Contents

| Introduction                                                                        | . 2 |
|-------------------------------------------------------------------------------------|-----|
| Section 1 – Who can get Medicaid Letters in the Self-Service Portal?                | . 3 |
| Section 2 – How to Set Up an Account and Log into the Self-Service Portal           | . 3 |
| Subsection 2.1 – How to Set up an Account in the Self-Service Portal                | . 3 |
| Subsection 2.2 – How to Log into the Self-Service Portal                            | . 5 |
| Subsection 2.3 – How to Link Your Medicaid Case to Your Self-Service Portal Account | . 7 |
| Section 3: How Do I Choose to Get Electronic Letters in the Self-Service Portal?    | 10  |
| Section 4: How Do I View Letters in the Self-Service Portal?                        | 13  |

# Introduction

People who get Louisiana Medicaid have the option to view letters in the Self-Service Portal instead of getting paper copies in the mail.

Below are some reasons why Medicaid may send letters:

- To tell you when you have been approved or denied for coverage.
- To tell you when it's time to renew your eligibility.
- To request information or proof of things like paystubs from a job.

This guide explains how to sign up for and view letters in the Medicaid Self-Service Portal.

# Section 1 – Who can get Medicaid Letters in the Self-Service Portal?

To view letters in the Self-Service Portal (SSP) all of the following must apply:

- You get benefits through Medicaid.
- You have an account in the Louisiana Medicaid SSP.
- You linked your existing Medicaid case to your account in the SSP.
- You chose to receive letters electronically in the SSP.

## Section 2 – How to Set Up an Account and Log into the Self-Service Portal

Before you can view letters in the Self-Service Portal (SSP) you must first create an account in the SSP.

#### Subsection 2.1 – How to Set up an Account in the Self-Service Portal

This section will guide you through the steps to create an account.

Go to <u>https://MyMedicaid.La.gov</u> on your computer, mobile device or smartphone. If you already have an account, skip ahead to **Subsection 2.2**. The picture on your screen may be different from the one shown below.

Make sure you are on the **Public** tab shown below. Click on the link labeled **Login & Create Account**.

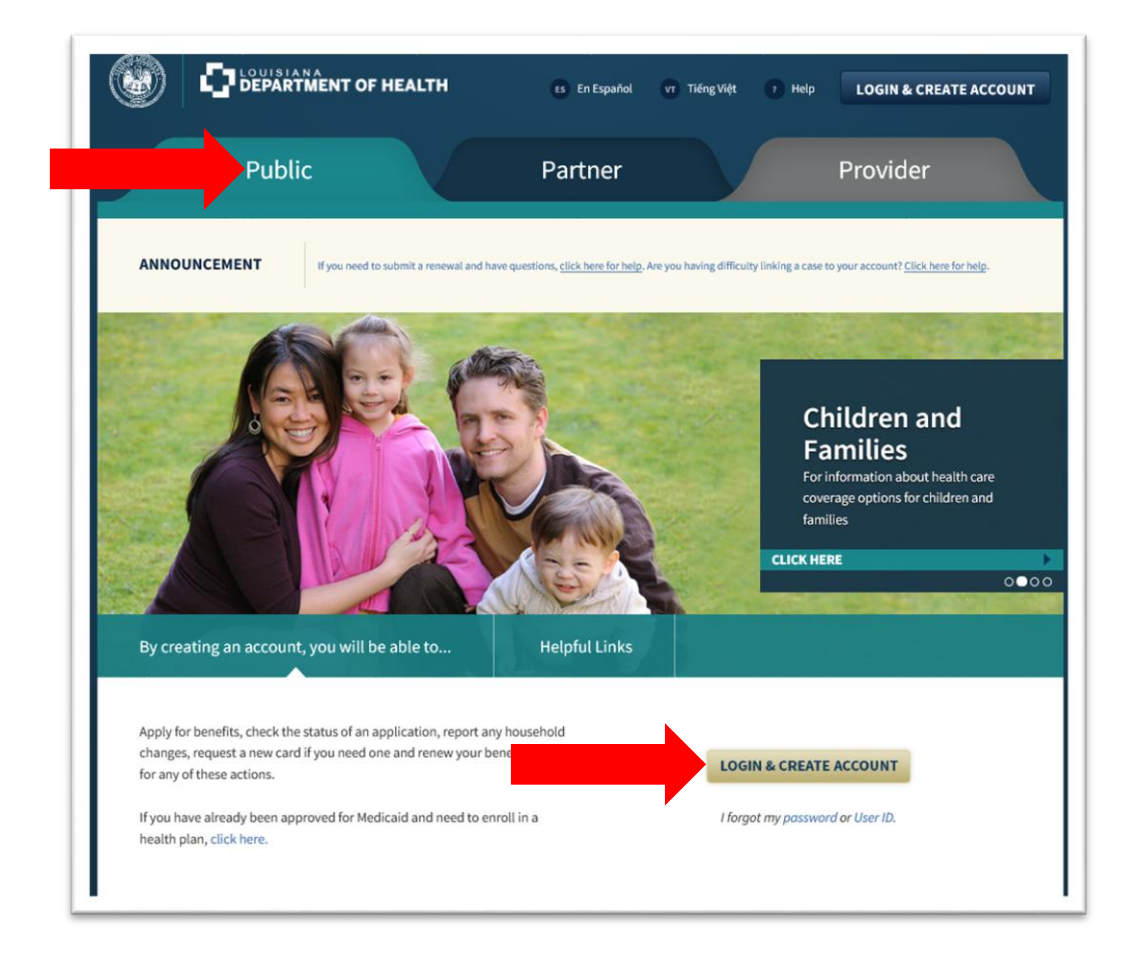

You will then see the Login or Create an Account screen.

Follow the steps below.

A. On the Login or Create an Account screen you will see a section called Create an Account and a link called Click here to create an account. Click on the word here.

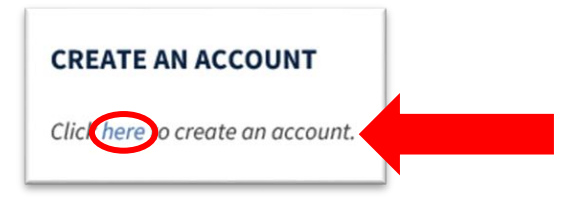

B. You will see the **Create an Account** screen.

**Step 1: Your Personal Information** – Enter your name and email address. You will need an email address and access to that email. If you want to create a free email account, there are links on the page to websites you can visit.

**Step 2: Account Credentials** – You will need to create your own user ID, password and a six-digit numerical PIN number. Be sure to save the user ID, password and PIN in a safe place. You will need them later. **Note:** DO NOT use your email address as your User ID. **Step 3: Security Check** – Enter the letters and numbers from the image on the screen to prove you are not a robot.

C. Click the **Create Account** button.

You will get an email from Medicaid asking you to click a link to finish creating your account. Click the link in the email to finish setting up your account.

| Tai                 | 1.044                                    |       |
|---------------------|------------------------------------------|-------|
| 10:                 |                                          | •     |
| [Action Req         | uired] Please Confirm                    |       |
| Your Email A        | Address                                  |       |
| Today at 10:5       | 9 AM                                     |       |
| Hello               |                                          |       |
| In order to comp    | lete the account creation process, ple   | ase   |
| click the hyperlin  | k below ("Confirm Your Email") to con    | nfirm |
| that you have rec   | ceived this email.                       |       |
| After clicking this | Ink you will be directed back to the     | Self- |
| Service Portal to   | log in with your User ID and passwor     | d.    |
| Confirm Your E      | mail                                     |       |
| This link will expi | ire in 24 hours.                         |       |
| Details: Our reco   | ords indicate that you have initiated th | ne    |
| creation of a Stat  | te of Louisiana account with User ID     |       |
| 00/2                | 28/2019 at 10:59:00                      |       |

When you click on the link, you are brought to a page that verifies that your account was updated successfully.

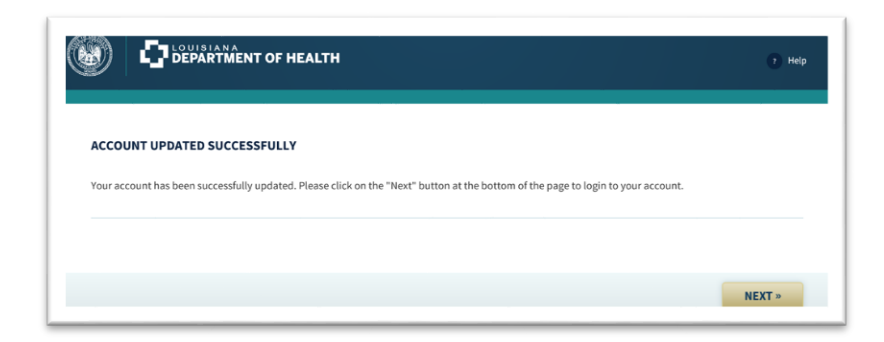

### Subsection 2.2 – How to Log into the Self-Service Portal

After you create an account, you can log in. Go to <u>https://MyMedicaid.La.gov</u> on your computer, mobile device or smartphone. Make sure you are on the **Public** tab. Click on **Login & Create Account**. The picture you see on your screen may be different from the one below.

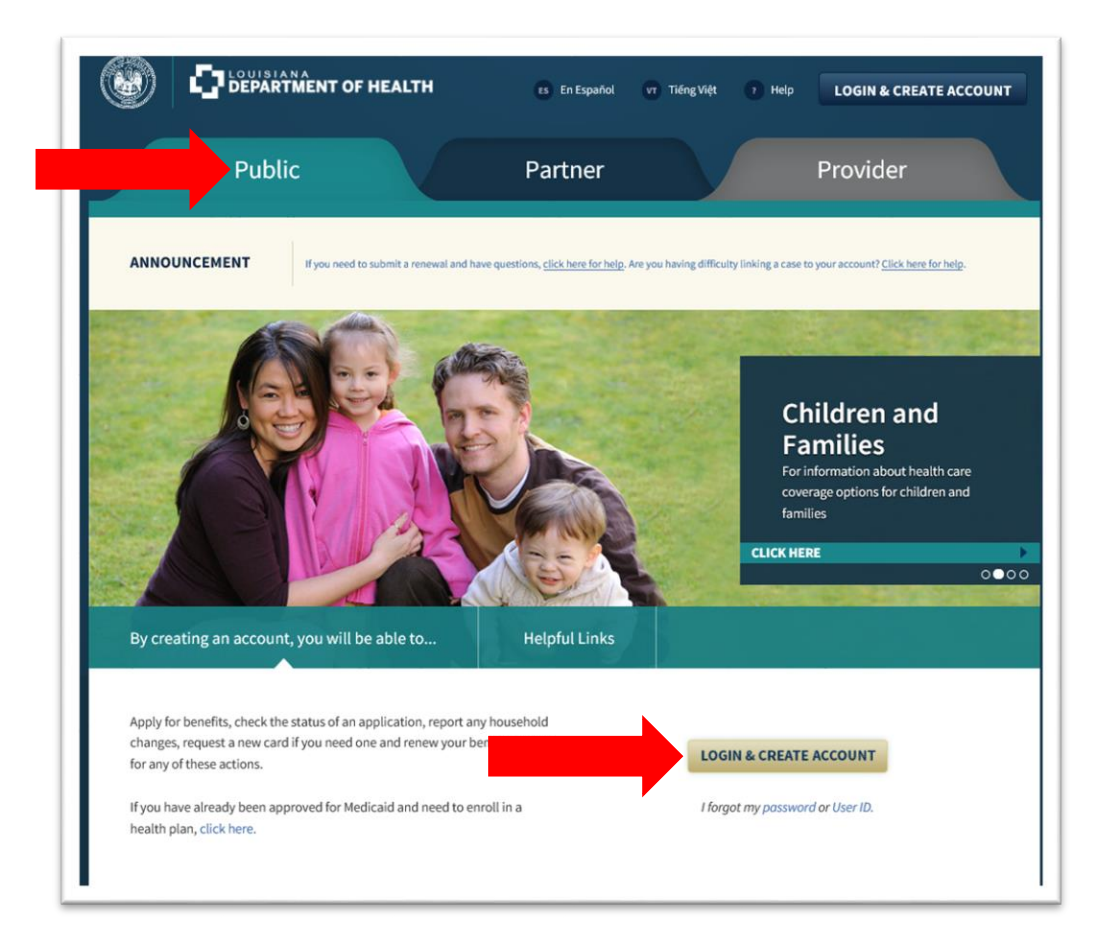

Enter your User ID and Password, and then click **Login**. If you do not remember your User ID or Password, click the links that say, "I forgot my User ID" or "I forgot my Password."

| OGIN                      |                             |                             |                              |  |
|---------------------------|-----------------------------|-----------------------------|------------------------------|--|
| f you had a user ID and p | assword prior to November 2 | 018, you must create an acc | count to use our new system. |  |
| User ID:                  |                             |                             | I forgot my User ID          |  |
| Password:                 |                             |                             | I forgot my Password         |  |
| Resend Confirmation E     | mail                        |                             |                              |  |
| Resend Confirmation E     | mail                        |                             |                              |  |

#### Subsection 2.3 – How to Link Your Medicaid Case to Your Self-Service Portal Account

Many features in the Self-Service Portal (SSP), including viewing electronic letters, are not available unless you link a Medicaid case to your SSP account. If you have already linked your Medicaid case to your SSP account, skip ahead to **Section 3**.

If you followed the steps in **Subsection 2.2**, you have logged into the SSP and should see the **My Account Home Page**. Click on **Manage My Account**.

|    | MY APPLICATIONS<br>Fill out an application for health coverage, complete an application that you have already started and saved, or print a summary of an<br>application you have submitted. You can also check the status of your submitted applications. |
|----|----------------------------------------------------------------------------------------------------|
| Q  | CHECK MY BENEFITS<br>View information about your health coverage case or health coverage.                                                                                                    |
| t- | ORDER MEDICAID CARD<br>Order a Louisiana Medicaid card for a member of your household. Please verify your mailing address is correct before ordering card(s).<br>Card(s) should arrive in an estimated 7 – 10 days.                                        |
|    | REPORT MY CHANGE<br>Report changes to your information online that may affect your benefits, complete a change report that you have already started and saved<br>or print a summary of a change report you have submitted.                                 |
|    | RENEW MY BENEFITS<br>Submit a renewal, complete a renewal that you have already started and saved, or print a summary of a renewal you have submitted. Click<br>here for instructions on how to complete a renewal.                                        |
|    | MY DOCUMENTS<br>View your mail and upload information we need from you.                                                                                                    |

You will see the Manage My Account screen.

To link your Medicaid case, follow these steps:

 Scroll to the bottom of the screen to the section called Case Linking Information. For the question, "Would you like to link an existing case to your account," select "Yes" from the drop-down menu.

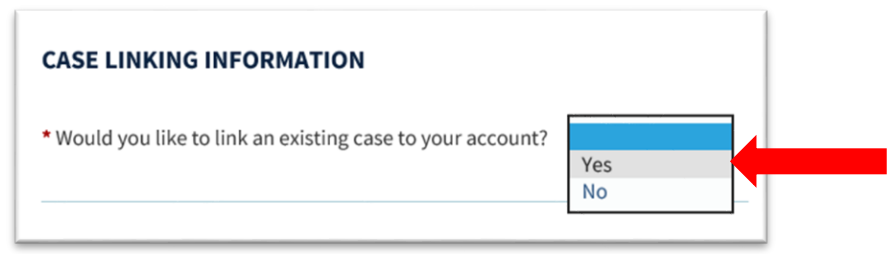

2. Provide the last name and date of birth for the primary contact person. Then, choose whether you want to provide a Medicaid Card Number/CCN, Medicare Number or Social Security Number. Enter the corresponding number. Then click **Update Account**.

| CASE LINKING INFORMATION                                                                                                    |                                                                                                    |
|----------------------------------------------------------------------------------------------------|----------------------------------------------------------------------------------------------------|
| * Would you like to link an existing case to your ac                                                                                                    | count? Yes                                                                                                    |
| To link a case to your account, enter the Last Nam<br>or Medicaid Card Number or Medicare Number / M<br>Medicaid card. Click here for an example of your M<br>Medicaid hotline number is 1-888-342-6207.<br>• Primary Contact Last Name: | ee and Date of Birth of the Primary Contact on the case and enter the Nine-Digit SSN of the Primary Contact<br>Medicare Claim Number of any individual on the case. Your Medicaid card number is on the front of your<br>Medicaid card. If you do not have your Medicaid card, you will need to call Medicaid to get that number. The |
| Please choose one of the following to provide:                                                                                                    | Social Security Number                                                                                                    |
|                                                                                                    | « PREVIOUS UPDATE ACCOUNT »                                                                                                    |

**Note:** Your **Medicaid Card Number/CCN** is on the front of your Healthy Louisiana card.

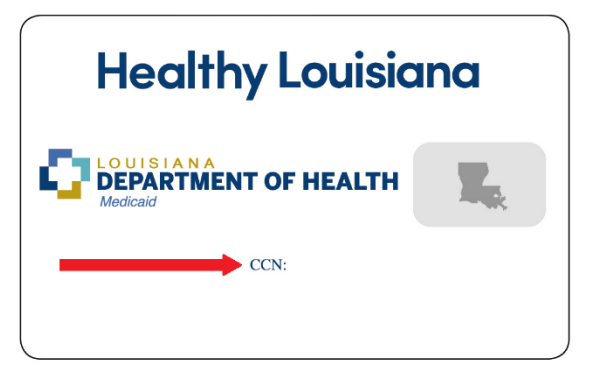

1

After clicking on **Update Account** you will see a screen that verifies that your account was updated.

| Your account has b<br>account. | en successfully updated. Please click | on the "Next" button at t | the bottom of the page to return to yo |
|--------------------------------|---------------------------------------|---------------------------|----------------------------------------|
|                                |                                       |                           |                                        |
|                                |                                       |                           |                                        |

You have now linked your Medicaid case to your SSP account.

# Section 3: How Do I Choose to Get Electronic Letters in the Self-Service Portal?

Go to <u>https://MyMedicaid.La.gov</u> on your computer, mobile device or smartphone and log into your account. You will see **My Account Home Page**.

| ۲  | LOUISIANA<br>DEPARTMENT OF HEALTH LOGOU                                                                                                    |
|----|----------------------------------------------------------------------------------------------------|
| Му | Account Home Page                                                                                                    |
|    | MY APPLICATIONS<br>Fill out an application for health coverage, complete an application that you have already started and saved, or print a summary of an<br>application you have submitted. You can also check the status of your submitted applications. |
| C  | CHECK MY BENEFITS<br>View information about your health coverage case or health coverage.                                                                                                    |
| +- | ORDER MEDICAID CARD<br>Order a Louisiana Medicaid card for a member of your household. Please verify your mailing address is correct before ordering card(s).<br>Card(s) should arrive in an estimated 7 – 10 days.                                        |
|    | REPORT MY CHANGE<br>Report changes to your information online that may affect your benefits, complete a change report that you have already started and saved,<br>or print a summary of a change report you have submitted.                                |
|    | RENEW MY BENEFITS<br>Submit a renewal, complete a renewal that you have already started and saved, or print a summary of a renewal you have submitted. Click<br>here for instructions on how to complete a renewal.                                        |
| Ī  | MY DOCUMENTS<br>View your mail and upload information we need from you.                                                                                                    |
| *  | MANAGE MY ACCOUNT<br>Link to your case, change or reset your password, PIN and other account information.                                                                                                    |
|    |                                                                                                    |

Click on Manage My Account.

You will see the Manage My Account screen.

| MA                   | ANAGE MY ACCOUNT                                                                                                    |                                     |
|----------------------|----------------------------------------------------------------------------------------------------|-------------------------------------|
| We<br>"Uj            | elcome to Manage My Account. Use the fields below to update your account information. Once you have updated your account informat<br>Ipdate Account" button to save your changes.                                                                                                    | ion, click on th                    |
| You                  | u can also change your password by clicking on the link in the "Change Your Password" section on this page.                                                                                                    |                                     |
| If y                 | you would like to return to your My Account information, click on the "Previous" button.                                                                                                    |                                     |
| CH                   | HANGE YOUR PASSWORD                                                                                                    |                                     |
| You                  | u will be required to enter your username and password again. We ask you to provide this to protect your privacy.<br>ick here to change your password.                                                                                                    |                                     |
| UF                   | PDATE YOUR PERSONAL INFORMATION                                                                                                    |                                     |
| Up                   | sdate your personal information in the fields below.                                                                                                    |                                     |
| * F                  | First Name: • Last Name: • Last Name:                                                                                                    |                                     |
| • E                  | Email Address:                                                                                                    |                                     |
| • C                  | Confirm Email Address:                                                                                                    |                                     |
| Ph                   | none Number (this number must have text messaging capabilities)                                                                                                    |                                     |
|                      |                                                                                                    |                                     |
| Fro                  | PDATE YOUR NOTIFICATION PREFERENCES<br>om time to time. LDH will need to send you important notifications regarding your benefits.                                                                                                    |                                     |
|                      | Plasse select how you would like to receive these messages from the following options:                                                                                                    |                                     |
|                      | Standard U.S. Postal mail (we will use the address we have on file from your case)                                                                                                    |                                     |
|                      | Email                                                                                                    |                                     |
| (                    | Text message (you must have provided a cell phone number in the above section)                                                                                                    |                                     |
| Ple                  | ease note that the text messaging notice system is not available at this time. Your choice will be saved and can be updated at an<br>stices will come by mail or email until the system is ready. Charges from your carrier may apply if text messaging is selected.                                                 | / time, but                         |
| If y<br>to y<br>in y | you have an authorized representative who is receiving your letters through US mail, your preferred method of communication<br>email regardless of your notification preference. Your authorized representative will continue to receive US mail, the letters wil<br>your Self-Service Portal account for reference. | vill not chang<br>l still be visibl |
| cu                   | URRENT PIN NUMBER                                                                                                    |                                     |
| Up                   | JOATE YOUR PIN IN THE HEID DELOW. Keep IN MIND that YOU WILL NEED YOUR PIN when electronically signing anything you submit to LDH.                                                                                                    |                                     |
| • P                  | PIN:   PIN must be 6 numbers long and can only contain numeric characters (0-9).                                                                                                    |                                     |
| CA                   | ASE LINKING INFORMATION                                                                                                    |                                     |
| * W                  | Nould you like to link an existing case to your account?                                                                                                    |                                     |

In the section called **Update Your Notification Preferences**, click the button next to **Email**. Then click on **Update Account** at the bottom of the screen.

**Note**: There are other required fields on this page notated by asterisks.

You will see a message confirming that your account was updated.

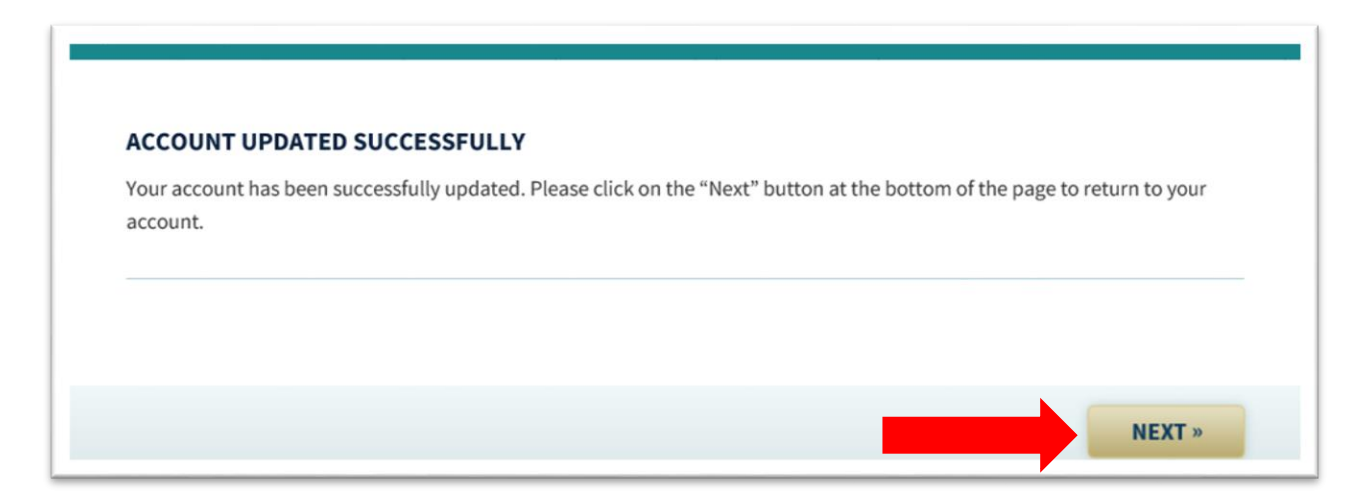

Click Next to go back to My Account Home Page.

## Section 4: How Do I View Letters in the Self-Service Portal?

After you choose to get letters in the Self-Service Portal (SSP), Medicaid will send an email any time there are letters waiting for you to view. You must log into the SSP to view the letters.

Log into the SSP. <u>See Subsection 2.3 – How to Log In</u> for help with logging in.

When you log into the SSP, the **My Account Home Page** will display.

| Ē | MY APPLICATIONS<br>Fill out an application for health coverage, complete an application that you have already started and saved, or print a summary of an<br>application you have submitted. You can also check the status of your submitted applications. |
|---|----------------------------------------------------------------------------------------------------|
| Q | CHECK MY BENEFITS<br>View information about your health coverage case or health coverage.                                                                                                    |
| ŧ | ORDER MEDICAID CARD<br>Order a Louisiana Medicaid card for a member of your household. Please verify your mailing address is correct before ordering card(s).<br>Card(s) should arrive in an estimated 7 – 10 days.                                        |
|   | REPORT MY CHANGE<br>Report changes to your information online that may affect your benefits, complete a change report that you have already started and save<br>or print a summary of a change report you have submitted.                                  |
|   | RENEW MY BENEFITS<br>Submit a renewal, complete a renewal that you have already started and saved, or print a summary of a renewal you have submitted. Click<br>here for instructions on how to complete a renewal.                                        |
| a | MY DOCUMENTS<br>View your mail and upload information we need from you.                                                                                                    |

Click on My Documents.

The My Mail screen will display.

| viy wan                                                                 |                                                                                                    |                                                           |
|-------------------------------------------------------------------------|----------------------------------------------------------------------------------------------------|-----------------------------------------------------------|
|                                                                         |                                                                                                    | 12                                                        |
| 'ou may view mail ser                                                   | nt by the Louisiana Department of Health related to your health c                                                                                                    | overage for the case linked to this account. If you       |
| ave any questions or                                                    | need a copy of a letter mailed to you, please call us at 1-888-34                                                                                                    | 2-6207.                                                   |
| ning that you will need                                                 | a to have a program called Adobe Actobat Reader to see your m                                                                                                    | all. If you don't have this program on your               |
| computer, you may ins                                                   | atal it for free by clicking on the button below:   yy (a) To Date:   mmy/dd/yyyy (a) SEA   ke up to 24 hours to display. You may view mail sent to you as far                                        | IRCH<br>Ir back as <b>April 21, 2019</b> .                |
| From Date: mm/dd/yyy<br>Your new mail may tak                           | with the stall it for free by clicking on the button below:   mm/dd/yyyy III SEA   Ke up to 24 hours to display. You may view mail sent to you as fa   MAIL DESCRIPTION                               | IRCH<br>Ir back as April 21, 2019.<br>VIEW MAIL           |
| rom Date: mm/dd/yyy<br>'our new mail may tak<br>DATE SENT<br>01/02/2019 | with the stall it for free by clicking on the button below:   wy min To Date: mm/dd/yyyy min   we up to 24 hours to display. You may view mail sent to you as fa   MAIL DESCRIPTION   Decision Letter | ARCH<br>Ir back as April 21, 2019.<br>VIEW MAIL<br>® VIEW |

The table at the bottom of the screen will show letters from the last 90 days.

Click on **View** next to the letter you want to see. The document will open in a new window. When you finish reading the letter, click the **X** in the top-right corner of the window to close the document.

To search for letters from a specific time period, enter dates in the **From Date** and **To Date** fields and click **Search**.

**Note:** Only letters from the last 90 days are available in the SSP. Be sure to save or print the letters you want to keep for your records.

Bienville Building • 628 N. 4th Street • P.O. Box 629 • Baton Rouge, Louisiana 70821-0629 Phone #: (888) 342-6207 • <u>www.healthy.la.gov</u> An Equal Opportunity Employer